| Narration                                                                                         | Time  |
|---------------------------------------------------------------------------------------------------|-------|
| Jmol'ایپلی کیشن 'میں 'Script console and script commands' کے اس ٹیوٹو رکل میں خوش                 | 00:01 |
| آمديد.                                                                                            |       |
| اس ٹیوٹو ریل میں ہم مندرجہ ذیل کرناسیکھیں گے،                                                     | 00:08 |
| *'script commands' کے بارے میں                                                                    | 00:11 |
| * 'script console' ونڈو کس طرح استعال کریں                                                        | 00:13 |
| * 'Script commands'استعال کرتے ہوئے ماڈل کے ڈسپلے کو تبدیل کرنا                                   | 00:16 |
| * panel پر شیکسٹ کی لائنز دکھانا.                                                                 | 00:21 |
| اس ٹیوٹوریل کو بچھنے کے لئے:                                                                      | 00:24 |
| آ پ <sup>عل</sup> م ہونا چاہئے کہ Jmol یپلی کیشن میں مولکولر موڈکس کو کیسے بنا ئیں اور ایڈٹ کریں. | 00:26 |
| اگرنہیں، تو متعلقہ ٹیوٹو رملس کے لئے، ہماری ویب سائٹ ملاحظہ کریں.                                 | 00:32 |
| اس ٹیوٹو ریل کوریکارڈ کرنے کے لئے میں                                                             | 00:37 |
| Ubuntu OS ورژنUbuntu OS                                                                           | 00:39 |
| * Jmol ورژن12.2.2 'اور                                                                            | 00:44 |
| * 'Java'ورژن7 استعال کررہا ہوں                                                                    | 00:47 |
| Jmol' panel' پرڈسپلے کومندرجہ ذیل استعال کرتے ہوئے تبدیل کیا جاسکتا ہے                            | 00:51 |
| * مينوباريين آپشنس                                                                                | 00:55 |
| * پاپاپمينوميں آپشنس يا                                                                           | 00:57 |
| *سکر پٹ console پر Scripting commands کی طرف سے .                                                 | 01:00 |
| گزشته ٹیوٹوریلس میں پاپاپ مینواور مینو باراستعال کرکے ہم نے ڈسپلے میں ترمیم کرناسیکھا تھا.        | 01:04 |
| اس ٹیوٹوریل میں ہم script commandsاستعال کرنا سیکھیں گے.                                          | 01:13 |
| کمانڈس کاسیٹ script commands کہلاتاہے.                                                            | 01:18 |
| script commands، panel پر model کے ڈسپلے کو کنٹرول کرتی ہیں.                                      | 01:22 |
| 'Imol' 'RasMol' پروگرام کی بنیاد پر کمانڈلینگو یخ استعال کرتا ہے.                                 | 01:27 |

| ان کمانڈس کولکھنscripting کہلاتا ہے.                                                              | 01:32 |
|---------------------------------------------------------------------------------------------------|-------|
| Jmol' کی سکر پٹ لینگو بنج کاڈا کیونیشن اور کمانڈس کی فہرست اس لنک پر دستیاب ہے                    | 01:36 |
| .http://chemapps.stolaf.edu/jmol/docs/                                                            |       |
| ابscript commands کس طرح استعال کریں:                                                             | 01:44 |
| Script console ، script commands ونڈو پرٹائپ کیےجاتے ہیں.                                         | 01:47 |
| Script console، 'Jmol' ، Script console                                                           | 01:53 |
| ىيەينوبارىچ File در Console تەپىتىنس مىں دستىياب ہے.                                              | 01:58 |
| سکرین پریہ propane کے ماڈل کے ساتھ Jmol'ایپلی کیشن 'ونڈوہے.                                       | 02:03 |
| اب ڈسپلے تبدیل کرنے کے لئے Script console کواستعال کرنا سکھتے ہیں.                                | 02:08 |
| Script console ونڈوکھو گنے کے کئے ،مینوبار میں File مینو پر کلک کریں.                             | 02:12 |
| ڈراپ ڈاؤن میں، نیچ جائیں اور 'Console' پرکلک کریں.                                                | 02:19 |
| سکرین پر Jmol Script console ونڈ وکھلتی ہے.                                                       | 02:24 |
| كمانٹرس ٹائپ كرنے كے لئے Script console ونڈو ٹيكسٹ ايريار كھتى ہے.                                | 02:29 |
| ونڈ دمیں سب سے پنچ، Script editor ونڈ دکھو لنے کے لئے ایک بیٹن ہے.                                | 02:34 |
| اس ونڈو پر Variables, Clear, History اور State نامی دیگر بٹنس بھی دستیاب ہیں.                     | 02:40 |
| دستیابscript commands کی فہرست کوظا ہر کرنے والے پیچ کو کھو گنے کے لئے 'Help' کے بٹن پر کلک کریں. | 02:49 |
| اس ونڈ وکو بند کرنے کے لئے 'OK' کے بٹن پر کلک کریں.                                               | 02:57 |
| اب پچھسا دەسكرېپ كمانڈى لکھنے كى كۇشش كرتے ہيں.                                                   | 03:01 |
| ان کمانڈس کو کیسے ٹائپ کریں:                                                                      | 03:05 |
| Script console ونڈو پر \$(ڈالر) prompt کے بعد کمانڈٹائپ کریں.                                     | 03:08 |
| Script commands، Command کے ساتھ شروع ہوتی ہیں اور                                                | 03:13 |
| سپسیس کی طرف سےالگ کئے گئے بیرامیٹرسیٹ کے ساتھ جاری رہتی ہیں.                                     | 03:17 |
| اور 'اینڈ آف لائن کریکٹر 'یاsemicolon سے ختم ہوتی ہیں.                                            | 03:22 |
| كماند سرخ نظرا بح كى، جب تك آپ كماند ما تر ما تركمل نه كريس.                                      | 03:27 |

| 03:33   | کمانڈ کوچالوکرنے کے لئے، کی بورڈ پر 'Enter' کی دیائیں.                                           |
|---------|--------------------------------------------------------------------------------------------------|
| 03:37   | console کومیکنفائی کرنے کے لئے میں Kmag screen magnifier استعال کررہا ہوں.                       |
| 03:44   | مثال کے طور پر، propane میں سارے carbons کے رنگ کواور بنج میں تبدیل کرنے کے لئے ؛ کر سرکو Script |
|         | console ونڈ و پررکھیں.                                                                           |
| t 03:53 | dollar prompt پرٹائپکریں select carbon semicolon color atoms orange                              |
| 04:05   | کی بورڈ پر 'Enter' کی دیائیں.                                                                    |
| 04:08   | اب پینل پر Propane ماڈل میں سارےcarbons اور یٹج رنگ میں ہیں.                                     |
| 04:14   | اب سارے بانڈس کارنگ نیلےرنگ میں تبدیل کریں.                                                      |
| t 04:18 | dollar prompt پر،ٹائپ کریں                                                                       |
| 04:20   | select all bonds semicolon color bonds blue                                                      |
| 04:26   | اینٹر دیا ئیں                                                                                    |
| 04:29   | دیکھیں کہ propane ماڈل میں اب سارے بانڈس نیلے رنگ میں ہیں.                                       |
| 04:35   | اب بانڈس کا سائز تنبدیل کرتے ہیں .                                                               |
| 04:39   | 'ڈالر پرامپٹ 'پرٹائپ کریں'wireframe 0.05'                                                        |
| 04:45   | ڈیسیمل نمبر بانڈس کی ریڈیس کو 'angstroms' میں لکھنے کے لئے استعال ہوتے ہیں . اینٹر دبائیں.       |
| 04:53   | Propane ماڈل میں بانڈس کے سائیز میں تبدیلی دیکھیں.                                               |
| 04:58   | اسی طرح،بانڈس کا سائز بڑھانے کے لئے ،prompt پرٹائپ کریں'wireframe 0.1'                           |
| 05:07   | ایک بار پھر، با نڈس کےسائیز میں تبدیلی دیکھیں.                                                   |
| 05:12   | ایٹمس کاسائز تبدیل کرنے کے لئے،ہم کمانڈ استعال کریں گے 'spacefill'اوراس کے بعدڈیسیمل نمبر.       |
| 05:20   | 'ڈالر پرامپٹ 'پرٹائپ کریں'spacefill 0.2'                                                         |
| 05:26   | ڈیسیمل نمبرایٹم کی ریڈیس 'angstroms' میں ظاہر کرتا ہے.                                           |
| 05:30   | اينٹر دیائيں.                                                                                    |
| 05:33   | دیکھیں کہ propane مولِکیول میں ایٹمس کا سائز کم ہوجا تاہے.                                       |
| 05:39   | اسی طرح،ا ییٹمس کا سائز بڑھانے کے لئے ٹائپ کریں:                                                 |
|         |                                                                                                  |

| 'spacefill 0.5'                                                                      | 05:43 |
|--------------------------------------------------------------------------------------|-------|
| اينٹر ديائيں.                                                                        | 05:46 |
| آپایٹمس کے سائیز میں تبدیلی دیکھ سکتے ہیں .                                          | 05:48 |
| متبادل طور پر، ہم کمانڈ 'cpk' کے بعد پر شیٹیج یا ڈیسیمل نمبر بھی استعال کر سکتے ہیں. | 05:51 |
| پرسنٹیج ایٹمس کی 'vanderwaals'ریڈیس کی عکاسی کرتا ہے.                                | 05:59 |
| مثال تے طور پر، ٹائپ کریں %cpk 20 اورا ینٹر دبائیں.                                  | 06:04 |
| ایٹمس کے سائیز میں تبدیلی دیکھیں.                                                    | 06:11 |
| 'Jmol' پینل پر ٹیکسٹ کی لائنز کے اظہار کے لئے کمانڈ سلکھناممکن ہے.                   | 06:15 |
| ٹیکسٹ کے لئے کمانڈلائن 'set echo' کے ساتھ شروع ہوتی ہے.                              | 06:22 |
| سکرین پر، میٹیکسٹ کی پوزیشن کے بعد آتا ہے.                                           | 06:27 |
| مثال کے طور پر، ہم panel کے او پری سینٹر پر مولکیو لکانام Propane دکھا تیں گے        | 06:31 |
| لہذا،ٹائپ کریں Enter اور Enter semicolon echo Propane دہائیں .                       | 06:39 |
| ہم دیکھ سکتے ہیں کہ ٹیکسٹ panel ، Propane کے اوپری سینٹر پر دکھائی پڑتا ہے.          | 06:48 |
| ہم panel پر ٹیکسٹ کی دیگر لائنز بھی خاہر کر سکتے ہیں.                                | 06:54 |
| مثال کے طور پر، میں panel کے پنچے بائیں کونے میں کچھ ٹیکسٹ چاہتا ہوں.                | 06:58 |
| اڈالر پرامپٹ 'پر                                                                     | 07:04 |
| ٹائپکریں set echo bottom left semicolon echo This is a model of Propane              | 07:06 |
| اينٹر ديائيں .                                                                       | 07:15 |
| ہم panel کے پنچے بائیں کونے پر ٹیکسٹ لائن دیکھ سکتے ہیں.                             | 07:17 |
| دکھائے گئے ٹیکسٹ colorls، sizeاور font تبدیل کرنا بھی ممکن ہے.                       | 07:22 |
| مثال کے طور پر، میں شیکسٹ 'Arial Italic' فونٹ میں جا ہتا ہوں.                        | 07:29 |
| ڈالر پرامپٹ پرٹائپ کریں'font echo 20 Arial italic'                                   | 07:34 |
| اينٹرد بائيں.                                                                        | 07:42 |
| بیٹیسٹ کو 'Arial Italic' فونٹ میں بدل دےگا.                                          | 07:43 |

| <ul> <li>م.7. تحسيف کارتگ تبدیل کرنے کے لئے ، تم 'oolor echo' کے بعد رقک کا نام استعمال کریں گے.</li> <li>م. بندا نام کریں میں تبدیلی دیکھیں.</li> <li>م. فون نے رقک میں تبدیلی دیکھیں.</li> <li>م. اب خلاصہ میان کرتے تیں:</li> <li>م. اب خلاصہ میان کرتے تیں:</li> <li>م. اب خلاص کا میں کہ اب کا میں کا میں کہ میں کہ خلاص کا میں کہ میں کہ خلاص کا میں کہ میں کہ خلاص کا میں کہ میں کہ خلاص کا میں کہ میں کہ خلاص کا میں کہ خلاص کر میں کہ خلاص کر میں کہ خلاص کر کہ ماذل کا ذکر خلاص کر میں کہ خلاص کر میں کہ خلاص کر میں کہ خلاص کر کہ میں کہ خلاص کر ہے۔</li> <li>م. اب کہ میں کہ میں کہ کہ ہے۔</li> <li>میں کہ میں</li></ul>  |                                                                                 |
|----------------------------------------------------------------------------------------------------|---------------------------------------------------------------------------------|
| <ul> <li>7.50 لېد الله مي کې کې اورا د ما در اي دامن اورا يکې د.</li> <li>7.50 لې ځون کې کې مې ټې يلې ديکېس.</li> <li>7.60 لې ځور کې ځې ما ترکړ کې تو ساورتېد بليول کو د کې کې تو س.</li> <li>7.60 لې ځور بل ځې مې نې حکړی کې د تو سيکې.</li> <li>7.60 لې ځور بل ځې مې خې سيکې.</li> <li>7.60 لې ځور بل ځې مې خې سيکې.</li> <li>7.60 لې ځور بل ځې مې خې سيکې.</li> <li>7.60 لې ځور بل ځې مې خې سيکې.</li> <li>7.60 لې ځور بل ځې مې خې سيکې.</li> <li>7.60 لې ځې مې خې مې خې سيکې.</li> <li>7.60 لې ځې مې خې مې خې سيکې.</li> <li>7.60 لې ځې مې خې مې خې سيکې.</li> <li>7.60 لې ځې مې خې مې خې مې د خې مې د لې کې د د لې کې د د د د د د د د د د د د د د د د د د</li></ul>                                                                                                    | 07:4 میکسٹ کارنگ تبدیل کرنے کے لئے،ہم 'color echo' کے بعدرنگ کا نام استعال کریں |
| <ul> <li>٥٤:٥ فون کے رقب ترم یکی ریکیس .</li> <li>٥٤:٥ ان طرح، آپ زیاده کا طرح تا اش کر تلتے ہیں اور تبدیلیوں کو دیکھ تلتے ہیں .</li> <li>٥٤:٥ ان طرح ، آپ زیاده کا طرح تا اش کر تلتے ہیں اور تبدیلیوں کو دیکھ تلتے ہیں .</li> <li>٥٤:١ ان کی نو در یکی عرب تر میں .</li> <li>٥٤:1 ان کی نو در یکی عرب میں .</li> <li>٥٤:1 ان کی نو در یکی عرب میں .</li> <li>٥٤:1 ان کی تحرب .</li> <li>٥٤:1 ان کی نو در یکی عرب میں .</li> <li>٥٤:1 ان کی تحرب .</li> <li>٥٤:1 ان کی تحرب .</li> <li>٥٤:1 ان کی تحرب .</li> <li>٥٤:1 ان کی تحرب .</li> <li>٥٤:2 ان کی تحرب .</li> <li>٥٤:2 ان کی تحرب .</li> <li>٥٤:3 ان کی تحرب کی تحرب .</li> <li>٥٤:3 میں میں میں میں کہ میں .</li> <li>٥٤:3 میں میں میں کہ میں کہ ایک کی .</li> <li>٥٤:3 میں میں میں کہ میں کہ ایک کی .</li> <li>٥٤:3 میں میں میں کہ میں کہ ایک کی .</li> <li>٥٤:4 میں میں کہ میں کہ میں کہ ایک کی .</li> <li>٥٤:5 میں تحرب کی کہ میں کہ میں کہ ہوں کہ میں کہ میں کہ کہ ہوں کہ ہوئے ہوئے ہوئے ہوئے ہوئے ہوئے ہوں کہ ہو ہے ہوں کہ ہوئے ہوئے ہوئے ہوں کہ ہونے ہوں کہ ہوں کہ ہوں ہو ہو کہ ہوں ہوں ہوئے ہوں ہوں کہ ہوئے ہوں ہوں ہوں ہوں ہوں کہ ہوں ہوں ہوں ہوں ہوں ہوں ہوں ہوں ہوں ہو</li></ul>                                                                            | 07:5 کېږي 'color echo yellow'اوراينتر د با ئىي.                                 |
| 08:0 اى طرح، آپ زیاد دىما نلاس تلاش كر كے بين اور تبد بليد لى كود كيو كے تين .<br>18:1 ال بلو دريل ميں ہم نے سيکما :<br>18:2 ال يليو دريل ميں ہم نے سيکما :<br>18:3 الم نيس درجة ذيل كلى تكور اللہ اللہ اللہ اللہ اللہ اللہ اللہ الل                                                                                                    | 08:0 فونٹ کےرنگ میں تبدیلی دیکھیں.                                              |
| <ul> <li>ابغلاصہ یان کرتے ہیں:</li> <li>۱۰ بغلاصہ یان کرتے ہیں:</li> <li>۱۰ ٹیڈو ریل میں تم نے سیکھا:</li> <li>۱۰ ٹیڈو ریل میں تم نے سیکھا:</li> <li>۱۰ ٹیڈو ریل میں تم نے سیکھا:</li> <li>۱۰ ٹیڈو ریل میں تم نے سیکھا:</li> <li>۱۰ ٹیڈو ریل میں تک سیکھا</li> <li>۱۰ ٹیڈو ریل میں تک سیکھا:</li> <li>۱۰ ٹیڈو ریل کی سیکھا:</li> <li>۱۰ ٹیڈو ریل کی سیکھا:</li> <li>۱۰ ٹیڈو ریل کی سیکھا:</li> <li>۱۰ ٹیڈو ریل کی سیکھا:</li> <li>۱۰ ٹیڈو ریل کی سیکھا:</li> <li>۱۰ ٹیڈو ریل کی سیکھا:</li> <li>۱۰ ٹیڈو ریل کی سیکھا:</li> <li>۱۰ ٹیڈو ریل کی سیکھا:</li> <li>۱۰ ٹیڈو ریل کی سیکھا:</li> <li>۱۰ ٹیڈو ریل کی سیکھا:</li> <li>۱۰ ٹیڈو ریل کو ٹیل ہے کہ ہے۔</li> <li>۱۰ ٹیڈو ریل کو ٹیل ہے کہ ہے۔</li> <li>۱۰ ٹیڈو ریل پر دیل میں تبدیل کریں۔</li> <li>۱۰ ٹیڈو ریل پر دیل میں تبدیل کریں۔</li> <li>۱۰ ٹیڈو ریل پر دیل میں تبدیل کریں۔</li> <li>۱۰ ٹیڈو ریل پر دیل میں تبدیل کریں۔</li> <li>۱۰ ٹیڈو ریل پر دیل میں تبدیل کریں۔</li> <li>۱۰ ٹیڈو ریل پر دیل میں تبدیل کریں۔</li> <li>۱۰ ٹیڈو ریل پر دیل میں تبدیل کریں۔</li> <li>۱۰ ٹیڈو ریل پر دیل میں تبدیل کریں۔</li> <li>۱۰ ٹیڈو ریل پر دیل میں تبدیل کریں۔</li> <li>۱۰ ٹیڈو ریل پر دیل میں تبدیل کریں۔</li> <li>۱۰ ٹیڈو ریل پر دیل میں تبدیل کریں۔</li> <li>۱۰ ٹیڈو ریل پر دیل میں تبدیل کریں۔</li> <li>۱۰ ٹیڈو ریل پر دیل ہے۔</li> <li>۱۰ ٹیڈو ریل پر دیل کی ٹو ریل پر دیل ہے۔</li> <li>۱۰ ٹیڈو ریل پر دیل کی ٹو ریل پر دیل ہے۔</li> <li>۱۰ ٹیڈو ریل پر دیل ہے۔</li> <li>۱۰ ٹیڈو ریل پر دیل ہے۔</li> <li>۱۰ ٹیڈو ریل پر دیل ہے۔</li> <li>۱۰ ٹیڈ ٹو ریل پر دیل ہے۔</li> <li>۱۰ ٹیڈ ٹیڈو ریل پر دیل ہے۔</li> <li>۱۰ ٹیڈو ریل پر دیل ہے۔</li> <li>۱۰ ٹیڈو ریل پر دیل ہے۔</li> <li>۱۰ ٹیڈو ریل پر دیل ہے۔</li> <li>۱۰ ٹیڈو ریل پر دیل ہے۔</li> <li>۱۰ ٹیڈو ریل پر دیل ہے۔</li> <li>۱۰ ٹیڈو ریل پر دیل ہے۔</li> <li>۱۰ ٹیڈو ریل پر دیل ہے۔</li> <li>۱۰ ٹیڈو ریل پر دیل ہے۔</li> <li>۱۰ ٹیڈو ریل پر دیل ہو۔</li> <li>۱۰ ٹیڈو ریل پر دیل ہے۔</li> <li>۱۰ ٹیڈو ریل پر دیل ہے۔</li> <li>۱۰ ٹیڈو ریل پر دیل ہو۔</li> <li>۱۰ ٹیڈو ریل پر دیل ہے۔</li> <li>۱۰ ٹیڈو ریل پر دیل ہے۔</li> <li>۱۰ ٹیڈو ریل پر دیل ہے۔</li> <li>۱۰ ٹیڈو ریل پر دیل ہے۔</li> <li>۱۰ ٹیڈو ریل پر دیل ہے۔</li> &lt;</ul>   | 08:0 اسى طرح، آپ زيادہ كمانڈس تلاش كريكتے ہيں اور تبديليوں كود مكھ سكتے ہيں.    |
| 108:1       اس ئىدۇرىل ئىرى بىم نے سكىما:         108:1       108:1         108:1       108:1         108:1       108:1         108:1       108:1         108:1       108:1         108:1       108:1         108:1       108:1         108:1       108:1         108:1       108:1         108:1       108:1         108:1       108:1         108:2       108:1         108:2       108:2         108:2       108:2         108:2       108:2         108:2       108:2         108:2       108:2         108:2       108:2         108:3       108:2         108:3       108:2         108:3       108:2         108:3       108:2         108:3       108:2         108:4       108:2         108:4       108:2         108:4       108:2         108:4       108:2         108:4       108:2         108:4       108:2         108:4       108:4         108:4       108:4         108:4       109:1     <                                                                                                    | 1:08 اب خلاصه بیان کرتے ہیں:                                                    |
| <ul> <li>08:1</li> <li>08:1</li> <li>Script Commands* 08:1</li> <li>08:1</li> <li>Script console* 08:1</li> <li>08:1</li> <li>74 في مدرجة ذيل تحى تكميا</li> <li>08:1</li> <li>08:2</li> <li>08:2</li> <li>08:2</li> <li>08:3</li> <li>12 تعويش</li> <li>08:3</li> <li>مدرجة ذيل كرن تح ليح سريك كان لال كان في لي يو ير شرتيد يل كرنا اور</li> <li>08:3</li> <li>08:3</li> <li>مدرجة ذيل كرن تح ليح سريك كان لال من .</li> <li>08:3</li> <li>مدرجة ذيل كرن تح ليح سريك كان لال من .</li> <li>08:3</li> <li>08:3</li> <li>مدرجة ذيل كرن تح ليح سريك كان لال من .</li> <li>08:3</li> <li>08:3</li> <li>مدرجة ذيل كرن تح ليح سريك كان لال من .</li> <li>08:3</li> <li>08:4</li> <li>مدرجة ذيل كرن تح ليح سريح من الح من .</li> <li>08:4</li> <li>08:4</li> <li>08:4</li> <li>08:4</li> <li>08:4</li> <li>08:4</li> <li>08:4</li> <li>08:4</li> <li>08:4</li> <li>08:4</li> <li>08:4</li> <li>08:4</li> <li>08:4</li> <li>08:4</li> <li>08:4</li> <li>08:4</li> <li>08:5</li> <li>08:5</li> <li>09:5</li> <li>09:5</li> </ul>                                                                                                    | 1:08 اس ٹیوٹو ریل میں ہم نے سیکھا:                                              |
| <ul> <li>Script console* 08:1</li> <li>08:1 تېم نے متدرجه ذیل بحی سیکھا</li> <li>08:1 تهم نے متدرجه ذیل بحی سیکھا (02:10 سیل اللہ اللہ 02:10 استعمال کرے، ماڈل کی ڈسیلے پر و پیڈر تیدیل کرنا اور 08:2</li> <li>08:2 * 120 میں محمد اللہ 120 سیل المنز دکھانا</li> <li>08:3 * 08:3 * 08:3</li> <li>08:3 * 08:3 * 08:3</li> <li>08:3 * 0.1 حیا سیکھا (02:10 میں 12 میں 12 میں 1</li></ul> | Script Commands* 08:1اور                                                        |
| <ul> <li>18:0 ، تم نے مندر ہے ذیل بھی سیکھا</li> <li>18:1 • 8 × 8 Script Commands استعمال کر کے ، ماڈل کی ڈسیلے پر و پر ٹیز تید مل کر ما اور</li> <li>18:2 • 9 معاور پنیک کی لائٹر دکھا تا</li> <li>18:2 • 108:2 • 108:3 • 108:3 • 108:3 • 108:3 • 108:3 • 108:3 • 108:3 • 108:3 • 108:3 • 108:3 • 108:3 • 108:3 • 108:3 • 108:3 • 108:3 • 108:3 • 108:3 • 108:3 • 108:3 • 108:3 • 108:3 • 108:3 • 108:3 • 108:3 • 108:3 • 108:3 • 108:3 • 108:3 • 108:3 • 108:3 • 108:4 • 108:4 • 108:5 • 108:4 • 108:5 • 108:5 • 10</li></ul> | Script console* 08:1                                                            |
| 08:1 * 08:2 * المحتوي تيك في المنز دكھا تا الم كر مح ، ماذل كى ذسيل پر و پر شر تبريل كر تا اور<br>08:2 * 108 پيك في لائنز دكھا تا<br>08:3 08:2 * 108 • 2000 * 1000 * 2000 * 20000 * 20000 * 20000 * 20000 * 20000 * 20000 * 20000 * 20000 * 20000 * 20000 * 20000 * 20000 * 20000 * 20000 * 20000 * 20000 * 20000 * 20000 * 20000 * 20000 * 20000 * 20000 * 20000 * 20000 * 20000 * 20000 * 20000 * 20000 * 20000 * 20000 * 20000 * 20000 * 20000* * 20000* * 20000* * 20000* * 20000* * 200     | 1:80 ہم نے مندرجہ ذیل بھی سیکھا                                                 |
| 08:2 * اعمو پر تیکسٹ کی لائٹز دکھانا<br>08:2 مالیہ لیو یض<br>08:3 مندرجہ ذیل کرنے کے لئے سکر چٹ کما ڈل بنا ئیں.<br>08:3 مندرجہ ذیل کرنے کے لئے سکر چٹ کما ڈل سامنعال کریں.<br>08:4 * سارے Hydrogens کارگ فعال لیونی نیلے رگھ میں تبدیل کریں.<br>08:4 مارے با ڈس کارنگ Poll لیونی نیلے رگھ میں تبدیل کریں.<br>08:4 مارے با ڈس کارنگ Poll لیونی نیلے رکھ میں تبدیل کریں.<br>08:4 مارے با ڈس کارنگ Poll لیونی کرنے کے لئے سیٹ کریں.<br>08:4 مارے با ڈس کارنگ Poll لیونی کرنے کے لئے سیٹ کریں.<br>08:4 مارے با ڈس کارنگ Poll لیونی کرنے کے لئے سیٹ کریں.<br>08:4 مارے با ڈس کارنگ Poll لیونی کرنے کے لئے سیٹ کریں.<br>08:5 مارے بیڈ وڈ تھونہ ملنے پر آپ اے ڈاؤن لوڈ کر کے دیکھ کے تیں.<br>08:5 ماریوں ٹیوٹو ریل پر وجیکٹ ٹیم:<br>08:5 ماریوں ٹیوٹو ریل پر وجیکٹ ٹیم:                                                                                                    | Script Commands * 08:1 استعال کرے، ماڈل کی ڈسپلے پرو پر ٹیز تبدیل کرنا اور      |
| 08:2 ايک تفويض<br>ا08:3 مندرجه ذیل کرنے کے لئے سکر پند کما ڈل بنا کيں.<br>108:3 مندرجه ذیل کرنے کے لئے سکر پند کما ڈل استعال کریں.<br>108:4 مندرجه ذیل کرنے کے لئے سکر پند کما ڈل استعال کریں.<br>108:4 مارے با نڈس کار بل End لیتنی نیلے رتگ میں تبدیل کریں.<br>108:4 اور مولکيول کو سپن کرنے کے لئے سيٹ کريں.<br>108:4 اور مولکيول کو سپن کرنے کے لئے سيٹ کريں.<br>108:4 مارے با نڈس کار بل دو بيک کا خلاصہ بيان کرتا ہے.<br>108:5 اسپو کن ٹيو ٹوريل پر وجيک کا خلاصہ بيان کرتا ہے.<br>108:5 اسپو کن ٹيو ٹوريل پر وجيک کا خلاصہ بيان کرتا ہے.<br>108:5 اسپو کن ٹيو ٹوريل پر وجيک ٹيم ا                                                                                                    | panel * اعمان المنزدكان المنزدكان المنزدكان المنزدكان المنازد والمانا           |
| 08:3 مندرجه ذیل کرنے کے لئے سکر پن کمانڈ می استعمال کریں.<br>08:3 مندرجه ذیل کرنے کے لئے سکر پن کمانڈ می استعمال کریں.<br>08:4 *سارے hydrogens کارنگ اعلاما لیتنی نیلے رنگ میں تبدیل کریں.<br>08:4 مارے بانڈ می کارنگ اعلام یعنی سرخ میں تبدیل کریں.<br>08:4 اور مولکیول کو سپن کرنے کے لئے سیٹ کریں.<br>08:4 اور مولکیول کو سپن کرنے کے لئے سیٹ کریں.<br>08:4 http://spoken-tutorial.org/What_is_a_Spoken_Tutorial<br>08:4 http://spoken-tutorial.org/What_is_a_Spoken_Tutorial<br>08:5 ایسیو کن ٹیولوریل پر وجیکٹ ٹیم:<br>08:5 اسپو کن ٹیولوریل پر وجیکٹ ٹیم:<br>08:5 اسپو کن ٹیولوریل کی وجیکٹ ٹیم:<br>08:5 اسپو کن ٹیولوریل کا ستعمال کرتے ہوئے ورکنتا ہے بیال                                                                                                    | 08:2 ایک تفویض                                                                  |
| 08:3 مندرجہ ذیل کرنے کے لئے سکر پٹ کمانڈس استعال کریں.<br>08:3 * سارے hydrogens کارنگ blue گلانی blue گلانی بھی تبدیل کریں.<br>08:4 مارے بانڈس کارنگ red یعنی سرخ میں تبدیل کریں.<br>08:4 اور مولکول کو سپن کرنے کے لئے سیٹ کریں.<br>08:4 مال کر دستیاب ویڈیو دیکھی سیٹ کریں.<br>10:4 مال کر دستیاب ویڈیو دیکھی کا خلاصہ بیان کرتا ہے.<br>10:5 مالیو کن ٹیوٹو ریل پر وجیکٹ کا خلاصہ بیان کرتا ہے.<br>10:5 مالیو کن ٹیوٹو ریل پر وجیکٹ کا خلاصہ بیان کرتا ہے.<br>10:5 مالیو کن ٹیوٹو ریل پر وجیکٹ کا خلاصہ بیان کرتا ہے.<br>10:5 مالیو کن ٹیوٹو ریل پر وجیکٹ کا خلاصہ بیان کرتا ہے.<br>10:5 مالیو کن ٹیوٹو ریل پر وجیکٹ ٹیم :<br>10:5 مالیو کن ٹیوٹو ریل پر وجیکٹ ٹیم :                                                                                                    | 3-methyl-pentane' (08:3 کاماڈل بنائیں                                           |
| 08:30 * سارے بانڈس کارنگ blue کارنگ یا لیٹن نیکے رنگ میں تبدیل کریں.<br>08:40 سارے بانڈس کارنگ red یعنی مرخ میں تبدیل کریں.<br>08:40 اور مورککیول کوسپن کرنے کے لئے سیٹ کریں.<br>08:40 اس URL پر دستیاب ویڈیو دیکھیں.<br>08:40 یا سپوکن ٹیوٹو ریل پر وجیکٹ کا خلاصہ بیان کرتا ہے.<br>08:50 اسپوکن ٹیوٹو ریل پر وجیکٹ گا خلاصہ بیان کرتا ہے.<br>08:51 اسپوکن ٹیوٹو ریل پر وجیکٹ ٹیم:<br>08:52 اسپوکن ٹیوٹو ریل پر وجیکٹ ٹیم:<br>08:53 اسپوکن ٹیوٹو ریل پر وجیکٹ ٹیم:                                                                                                    | 08:3 مندرجہ ذیل کرنے کے لئے سکر پیٹ کمانڈس استعال کریں.                         |
| 08:4 سار بانڈس کارنگ red لیحنی مرخ میں تبدیل کریں.<br>108:4 اور مولکول کو سپن کرنے کے لئے سیٹ کریں.<br>108:4 اس URL پردستیاب ویڈیود یکھیں.<br>108:4 <u>http://spoken-tutorial.org/What_is_a_Spoken_Tutorial</u><br>108:4 ساسپوکن ٹیوٹوریل پروجیکٹ کا خلاصہ بیان کرتا ہے.<br>108:5 اسپوکن ٹیوٹوریل پروجیکٹ ٹیم:<br>108:5 اسپوکن ٹیوٹوریل کا استعال کرتے ہوئے ورکشاپ چلاتی ہے.<br>109:0 اور آن لائن ٹیسٹ یاس کرنے والوں کو سند دیتے ہیں.                                                                                                    | 08:3 *سارے hydrogens کارنگ blue <sup>یع</sup> نی نیلےرنگ میں تبدیل کریں.        |
| 08:4 اورموركيول كوسين كرنے كے لئے سيٹ كريں.<br>08:4 اس URL پردستياب و ٹريود يکھيں.<br>08:4 <u>http://spoken-tutorial.org/What_is_a_Spoken_Tutorial</u><br>08:4 بياسپوكن ٹيوٹو ريل پروجيكٹ كاخلاصه بيان كرتا ہے.<br>08:5 اسپوكن ٹيوٹو ريل پروجيكٹ ٹيم:<br>08:5 اسپوكن ٹيوٹو ريل كا استعال كرتے ہوتے وركشاپ چلاتى ہے.<br>08:5 اور آن لائن ٹيسٹ ياس كرنے والوں كوستد ديتے ہيں.                                                                                                    | 08:4 سارے بانڈس کارنگ red یعنی سرخ میں تبدیل کریں.                              |
| 08:4 اس URL پردستیاب ویڈیودیکھیں.<br><u>http://spoken-tutorial.org/What_is_a_Spoken_Tutorial</u><br>08:4 یولوریل پروجیکٹ کا خلاصہ بیان کرتا ہے.<br>08:5 اچھی بینڈ وڈتھر نہ ملنے پر آپ اے ڈاؤن لوڈ کر کے دیکھ سکتے ہیں.<br>08:5 اسپوکن ٹیوٹو ریل پروجیکٹ ٹیم:<br>08:5 اسپوکن ٹیوٹو ریل کا استعال کرتے ہوئے ورکشاپ چلاتی ہے.<br>09:0 اور آن لائن ٹیسٹ یاس کرنے والوں کوسکھ دیتے ہیں.                                                                                                    | 08:4 اورمولکولکوین کرنے کے لئے سیٹ کریں.                                        |
| http://spoken-tutorial.org/What_is_a_Spoken_Tutorial<br>08:4 يواسيوكن ٹيوٹوريل پروجيكٹ كاخلاصہ بيان كرتا ہے.<br>08:5 احصى بينڈ وڈتھەنہ ملنے پر آپ اے ڈاؤن لوڈ كركے ديکھ سکتے ہيں.<br>08:5 اسپوكن ٹيوٹوريل پروجيكٹ ٹيم:<br>08:5 اسپوكن ٹيوٹوريل كااستعال كرتے ہوئے وركشاپ چلاتى ہے.<br>09:0 اور آن لائن ٹيسٹ ياس كرنے والوں كوسئد ديتے ہيں.                                                                                                    | 08:4 اس URL پردستیاب ویڈیودیکھیں.                                               |
| 08:4 پیاسپوکن ٹیوٹو ریل پر وجیکٹ کا خلاصہ بیان کرتا ہے.<br>08:5 احیحی بینڈ وڈتھرنہ ملنے پر آپ اے ڈاؤن لوڈ کر کے دیکھ سکتے ہیں.<br>08:5 اسپوکن ٹیوٹو ریل پر وجیکٹ ٹیم:<br>08:5 اسپوکن ٹیوٹو ریلس کا استعال کرتے ہوئے ورکشاپ چلاتی ہے.<br>09:0 اور آن لائن ٹیسٹ یاس کرنے والوں کو سنکہ دیتے ہیں.                                                                                                    | http://spoken-tutorial.org/What_is_a_Spoken_Tutorial                            |
| 08:5 المجھى بىند دو تھرنە ملنے پر آپ اسے ڈاؤن لوڈ كركے ديکھ سکتے ہيں.<br>08:5 اسپوكن ٹيوٹو ريل پر دجيكٹ ٹيم:<br>08:5 اسپوكن ٹيوٹو ريلس كااستنعال كرتے ہوئے دركشاپ چلاتى ہے.<br>09:0 اور آن لائن ٹيسٹ ياس كرنے دالوں كوسئد ديتے ہيں.                                                                                                    | 08:4 پياسپوکن ٿيوڻو ريل پروجيکٹ کا خلاصہ بيان کرتا ہے.                          |
| 08:5 اسپوکن ٹیوٹو ریل پروجیکٹ ٹیم:<br>08:5 اسپوکن ٹیوٹو ریلس کااستعال کرتے ہوئے ورکشاپ چلاتی ہے.<br>09:0 اورآن لائن ٹیسٹ یاس کرنے والوں کوسئد دیتے ہیں.                                                                                                    | 08:5 اچھى بىندد د تھ نەملنے پرآپاسے داؤن لود كركے دىكھ سكتے ہيں.                |
| 08:5 اسپوکن ٹیوٹو ریلس کااستعال کرتے ہوئے ورکشاپ چلاتی ہے .<br>09:0 اور آن لائن ٹیسٹ یاس کرنے والوں کوسۂد دیتے ہیں .                                                                                                    | 08:5 اسپوکن ٹیوٹو ریل پروجیکٹ ٹیم:                                              |
| 09:0 اورآن لائن ٹیسٹ یاس کرنے والوں کوسند دیتے ہیں .                                                                                                    | 08:5 اسپوکن ٹیوٹو رملیس کااستعال کرتے ہوئے ورکشاپ چلاتی ہے.                     |
| •                                                                                                    | 09:0 اورآن لائن ٹیسٹ پاس کرنے والوں کوسنَد دیتے ہیں.                            |

| مزید معلومات کے، <u>contact@spoken-tutorial.org پ</u> کھیں.                                       | 09:06 |
|---------------------------------------------------------------------------------------------------|-------|
| اسپوکن ٹیوٹو ریل پر دجیکٹ ٹاکٹوائے ٹیچپر پراجیکٹ کا حصہ ہے .                                      | 09:13 |
| ہیہ بھارتی حکومت کے ایم ایچ آرڈی کے آئی تی ٹی کے ذریعے قومی خواند گی مشن کی طرف سے حمایت شدہ ہے . | 09:17 |
| اس مشن پرمزید معلومات درج ذیل لنک پر دستیاب ہیں .                                                 | 09:24 |
| http://spoken-tutorial.org/NMEICT-Intro                                                           |       |
| اس اسکر پٹ کا ترجمہاور صدابندی میں نے یعنی وجاحت احمد نے کی ہے، شامل ہونے کیلئے آپکا شکریہ        | 09:30 |